貸出中の本のインターネット予約について

高千穂町立図書館(72-7219)

◎貸出中の本について、インターネットから予約ができるようになりました。インターネットからの予約を希望される方は、下記にご留意の上、ご利用をお願いします。

1.お申込み手続き

インターネットからの予約を希望される方は、はじめにお申込み手続きが必要です。「予約申込書」に必要事項をご記入の上、窓口にご提出ください。 その場で登録処理を行い、パスワードを発行します。※パスワードを発行しないと予約はできません。

9. 予約の仕方
 ①パソコンやスマートフォンなどで「高千穂町立図書館」のホームページを開きます。※検索タグに 高千穂町立図書館 と入力し検索してください。
 ②トップページにある 蔵書検索 をクリックします。
 ③蔵書検索の枠に、貸出を希望する本のキーワードを入力し、検索する をクリックし、検索結果から、貸出希望の本を探します。
 ④貸出希望の本を見つけたら、[貸出状況] を確認します。[貸出状況] が 貸出可能 と表示されていたら、その本は貸出されていないことを示しますが、 貸出中 と表示されていたら、その本は現在貸出中であることを示しています。[貸出状況] が 貸出中 の場合には、予約 ボタンが表示されますので、予約 ボタンをクリックします。
 ⑤「利用者 ID」と「パスワード」を入力して、予約申し込み をクリックします。

⑥以上で、予約完了です。貸出できる状態になりましたら、お知らせします。

| www.face.ne.jp C                      | www.face.ne.jp C                                                                                                    | www.lib-eye.net C                                                                              | www.lib-eye.net C                                                                                                    | 5 www.lib-eye.net C                                                                      | www.lib-eye.net C                                                                                                    |
|---------------------------------------|----------------------------------------------------------------------------------------------------|------------------------------------------------------------------------------------------------|----------------------------------------------------------------------------------------------------|------------------------------------------------------------------------------------------|----------------------------------------------------------------------------------------------------|
| 高千穂町立図書館<br>三 manu                    | ただいなみ Jに、図書即の保管は えていなした。職員が作ったお舗様も絵ネコーナーに飾っています。お立ち等のの際は、ぜひご覧になってください。(M・N)           蔵書検索           家族読書条例           ブックスタート事業                                                                                                    | <ul> <li>● 設定</li> <li>高千穂町立図書館</li> <li>Q 検索</li> <li>競書検索</li> <li>赤と青とエスキース 検索する</li> </ul> | 1. 赤と音とエスキース Red<br>and Blue and esquisse           2325         2326           2325         2348           2325         2325           2325         2321           1         20111           1         (2014)           (2014)         (2014)           (2014)         (2014)           (2015)         (2014)           (2014)         (2014)           (2014)         (2014)           (2014)         (2014)           (2014)         (2014)           (2014)         (2014)           (2014)         (2014)           (2014)         (2014)           (2014)         (2014)           (2014)         (2014)           (2014)         (2014)           (2014)         (2014)           (2014)         (2014)           (2014)         (2014)           (2014)         (2014)           (2014)         (2014)           (2014)         (2014)           (2014)         (2014)           (2014)         (2014)           (2014)         (2014)           (2014)         (2014)           (2014)         (2014) | (出版年) FTFFF957<br>(出版年) 2021.11<br>予約待ち状況 0件<br>利用者ID : 利用者ID<br>パスワード : パスワード<br>予約申し込み | <ul> <li>● 設定</li> <li>● 設定</li> <li>● 合き</li> <li>● 合き</li> <li>● 設定</li> <li>● 合き</li> <li>● 設定</li> <li>● 設定</li> <li>● 設定</li> <li>● 会び思いたら、お知らせいたします。</li> <li>■ こ</li> </ul> |
| ● ● ● ● ● ● ● ● ● ● ● ● ● ● ● ● ● ● ● | ○カレンダー           中国         火         2022年3月           日         月         火         木         木         土         5           6         7         8         9         10         11         12           13         14         15         16         17         18         19           20         31         20         32         34         95         26 | 新着図書                  ・             ・                                                          | (1)(1)(1)(1)(1)(1)(1)(1)(1)(1)(1)(1)(1)(                                                                                                    | 利用者IDとパスワードを入力して、[予約申込]ボ<br>タンをクリックしてください。<br>貸出できる状態になりましたら、お知らせいたし<br>ます。              | <u>Ko</u><br><u>ページの先頭へ</u>                                                                                                    |

※お一人3冊まで予約することができます。ただし、返却期限が過ぎている本を返却していない場合は、予約できません。